「新型冠状病毒预防接种在线预约方法介绍」

◆新型冠状病毒预防接种在线预约可在新型冠状病毒预防接种前在预约系统主页(n cvr.kdca.go.kr)上进行(网页、手机均可登录),共通过2个阶段完成在线预 约。

□ 新型冠状病毒预防接种在线预约方法

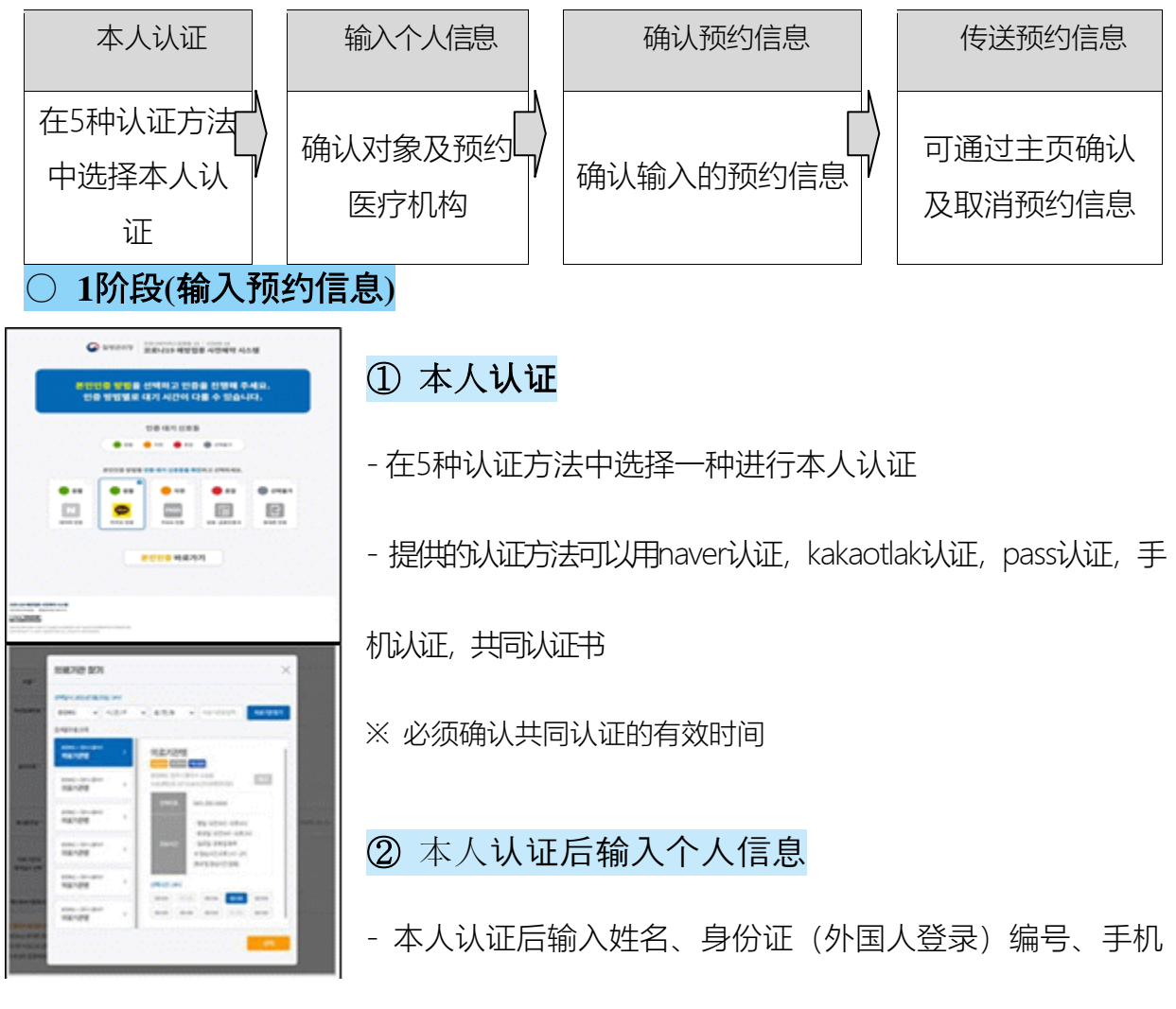

号码后点击"对象确认"按钮

- 确认对象后与医疗机构选择预约日期,按"预约"按钮进行预约

## ○ 2阶段(预约结束介绍)

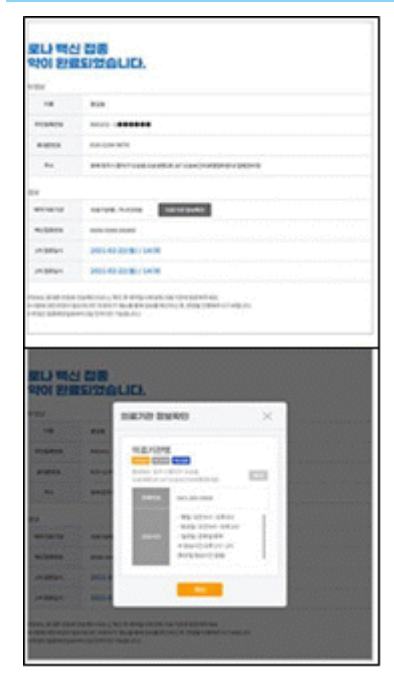

## ① 预约结束介绍画面

- 第2阶段(预约完成通知)画面中可确认通过第1阶段输 入的预约信息

## ② 通过手机传送预约信息

新型冠状病毒 接种疫苗预约完成后,通过手机号发送
预约信息,可在主页"预约查询/取消"菜单中输入可进行本
人认证的信息(姓名、身份证号、预约号码)确认或取消

## 预约信息。

- ※ 外国人的情况是外国人身份证号码出生年月日末位,按"10部制"事前预约运营.
- ※ 未参加健康保险的外国人请预约就近的"预防接种中心".
- ※ 请按时前往选择的接种机构.
- ※ 新型冠状病毒有关预防接种的疑问请咨询疾病管理厅呼叫中心☎1339或各地方政府 新型冠状病毒预防接种呼叫中心\*.
- \*各地方政府新型冠状病毒预防接种呼叫中心:登录ncvr.kdca.go.kr网站>提前预约>通

知中心>指南中确认【只能韩语咨询】